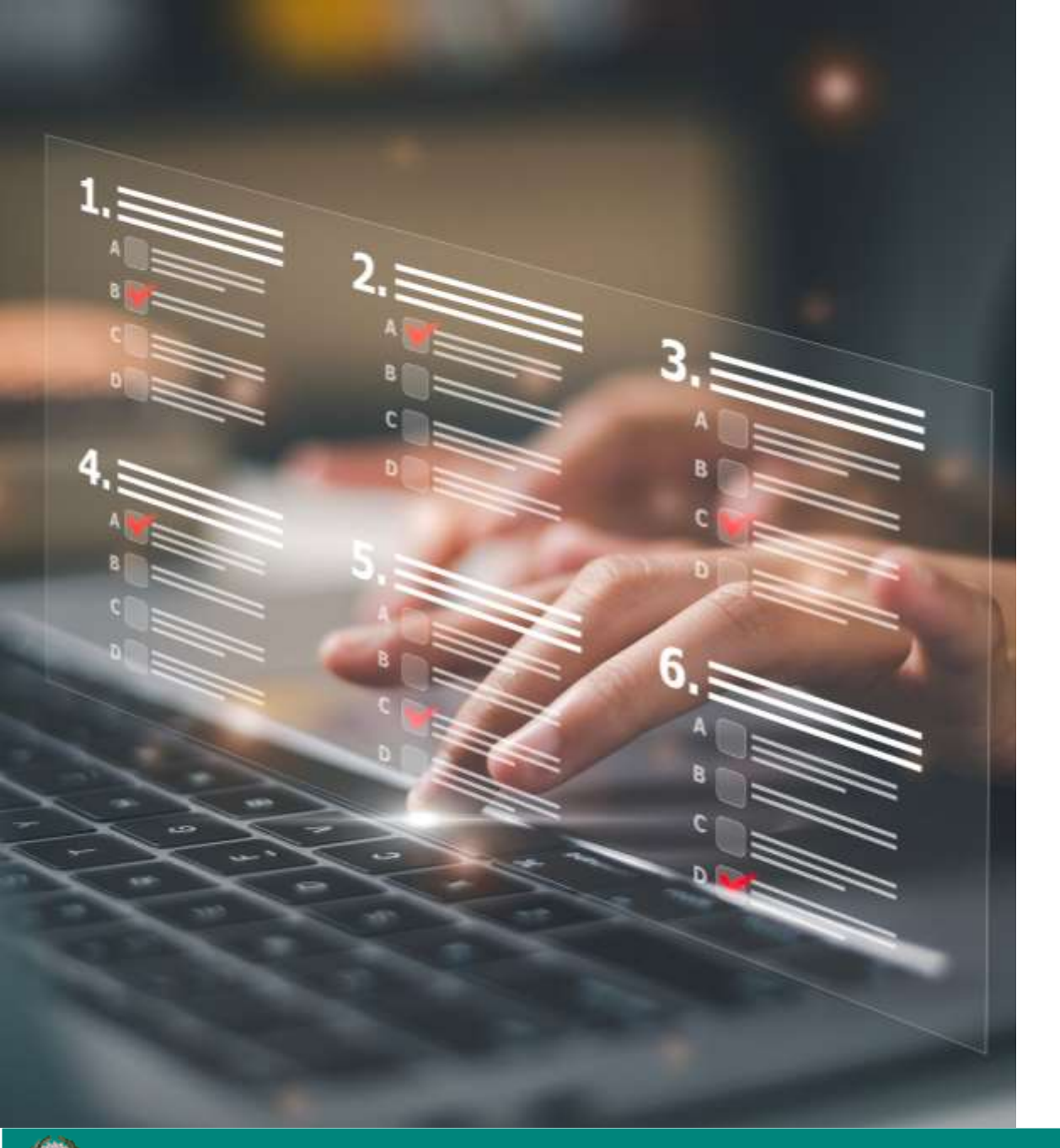

### 

## RENDICONTAZIONE

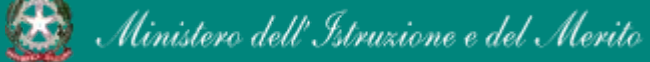

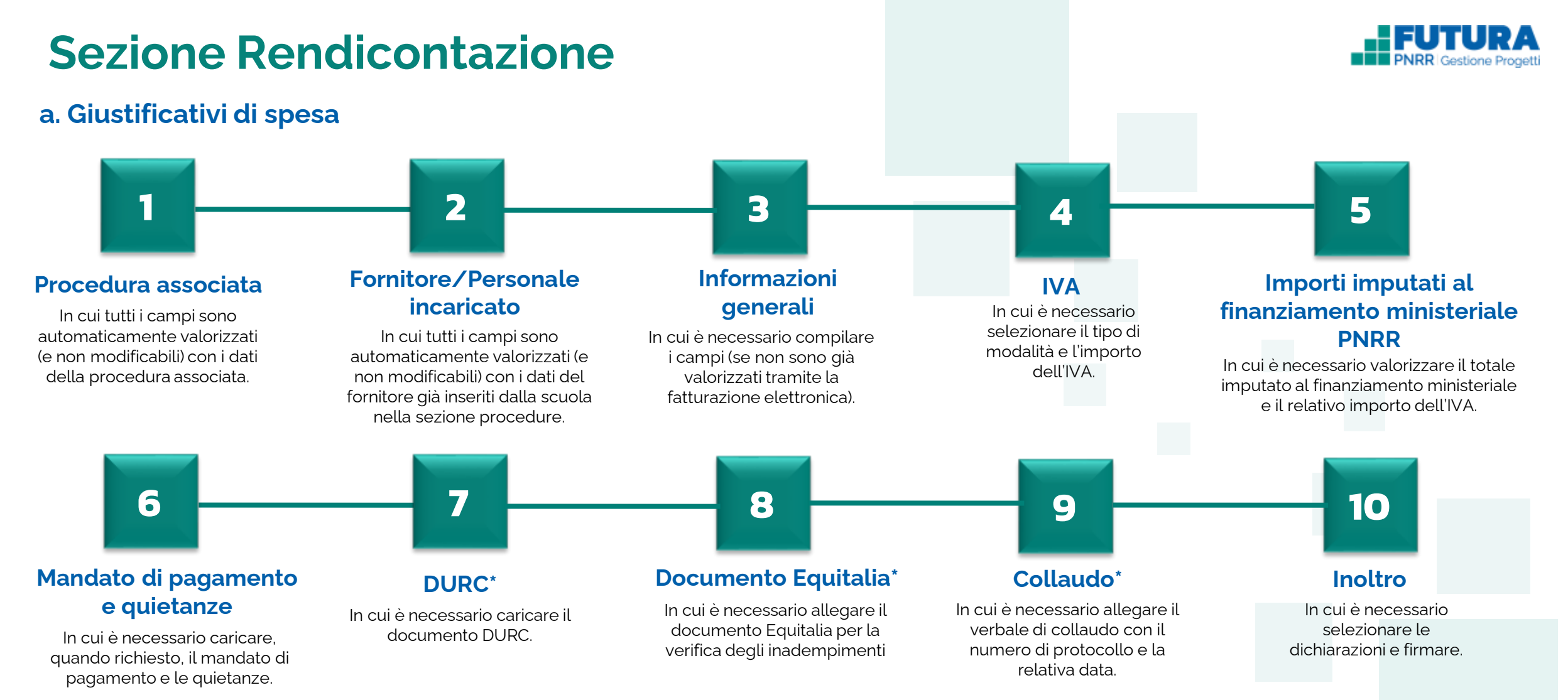

\*Sottosezione presente solo se prevista. In caso di assenza, la numerazione delle sottosezioni successive, se presenti, subisce una variazione.

**b. Riepilogo**: in cui è presente un riepilogo delle voci di spesa e del totale rendicontato con le relative fasi di rendicontazione.

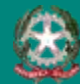

## RENDICONTAZIONE GIUSTIFICATIVI DI SPESA

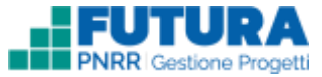

Sottosezione in cui è possibile inserire i giustificativi di spesa cliccando sul pulsante «**Anticipo**» (qualora previsto dall'amministrazione), «**Pagamento intermedio**» e «**Rendicontazione finale**».

| ATTUAZIONE            |              |              |                        | PROCEDURE RENDICONTAZIONE |             |                              |                     | AZIONE           |                                           |                       |           |
|-----------------------|--------------|--------------|------------------------|---------------------------|-------------|------------------------------|---------------------|------------------|-------------------------------------------|-----------------------|-----------|
|                       |              |              |                        | GIU                       | STIFICATIVI | DI SPESA RIEPILOGO           |                     |                  |                                           |                       |           |
| iustifical            | tivi di spe  | esa O        |                        |                           |             | Aggiu                        | ingi Ascricino      | RAGARE           | SETO INTERIMEDIO                          | BENDICONTAZS          | ine final |
| Anticipo              |              |              |                        |                           |             |                              |                     |                  | Stata 🔲 HOUR                              | AZA AL DEVISIONE MIM  |           |
| Numora<br>guidhcativo | Deta         | Descriptions | Pescedura associata    | Faintaio                  | Stato       | Note dispesa                 | Importo<br>Tatuordo | Mipiorito<br>N/R | Tetaio impututo ai h<br>ministonaie Ph493 | nanziamerka           |           |
| (23456                | 26/05/2022   | Descrizione  | AFFIGAMENTO<br>DIRETTO | Fornitare                 | 0 -         | Boni di concumo e<br>sorvizi | 40000016            | 1.00€            | 4.000.00 K                                |                       | I         |
|                       |              |              |                        |                           |             | latere                       | 4000.00%            | 100.6            | 4000,005                                  |                       |           |
|                       |              |              |                        |                           |             |                              |                     |                  | VISUALI                                   | ZZA DATI INOLTIK      |           |
|                       |              |              |                        |                           |             |                              |                     | RATELLA.         | STate:                                    | ALC: NOT THE PARTY OF | 1.4       |
| Pagamento             | intermedio 1 |              |                        |                           |             |                              |                     | indecadori, 1    |                                           | -CHURLINE             |           |

### Stati rendicontazione:

- Non avviata: non è stata inserita e salvata alcuna informazione;
- In lavorazione: è stato effettuato almeno un salvataggio;
- Rimessa in lavorazione: è stata richiesta un'integrazione dal revisore MIM o MEF o dall'Amministrazione;
- Inoltrata all'amministrazione: la rendicontazione è stata inoltrata all'Amministrazione;
- Inoltrata al revisore MIM: la rendicontazione è stata inoltrata al revisore del Ministero dell'Istruzione e del Merito;
- Richiesta di inoltro al revisore MEF: è stato richiesto l'inoltro al revisore MEF.

## RENDICONTAZIONE AZIONI e ICONE

#### COMPLETA E SALVA

SALVA IN BOZZA

× CHIUDI SENZA SALVARE

Per dare conferma dell'inserimento dei dati

Per salvare i dati inseriti fino a quel momento e poter accedere nuovamente per integrazioni e/o modifiche

Per cancellare tutti i campi inseriti dopo l'ultimo salvataggio.

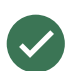

Indica che il giustificativo è completo e valido

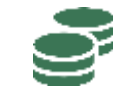

Indica il giustificativo con mandati e quietanze inseriti

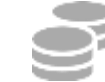

Indica il giustificativo senza mandati e quietanze

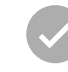

Indica che il giustificativo non è completo

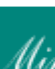

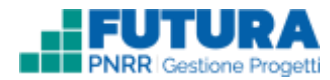

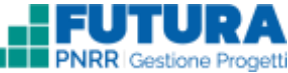

## RENDICONTAZIONE ASSOCIAZIONE GIUSTIFICATIVI DI SPESA ALLA PROCEDURA

Una volta selezionata una causale, compare una finestra in cui **associare il giustificativo di spesa alla procedura**. In fase di inserimento del singolo giustificativo di spesa, è necessario selezionare in prima battura la procedura a cui si vuole associare (il form di inserimento dati varia in base al tipo di soggetto incaricato associato alla procedura: Personale – Professionista, Personale – Persona Fisica, Infrastruttura). **Ogni giustificativo di spesa può essere associato a una sola procedura**.

| Per ins | erire un giustificativo di spesa è necessario selezionare una procedura a | cui associarlo:     |     |            |
|---------|---------------------------------------------------------------------------|---------------------|-----|------------|
|         | Procedura                                                                 | Natura<br>CUP       | CIG | Data       |
| 0       | AFFIDAMENTO DIRETTO                                                       | Acquisto<br>di beni |     | 07/04/2022 |
| 0       | PROCEDURA NEGOZIATA SENZA PREVIA PUBBLICAZIONE                            | Acquisto<br>di beni |     | 07/04/2022 |

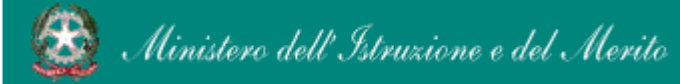

## RENDICONTAZIONE AGGIUNGI GIUSTIFICATIVO DI SPESA

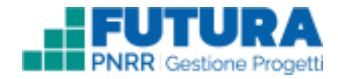

Una volta associato il giustificativo di spesa alla procedura, la scuola visualizza un form di inserimento in cui può completare le seguenti voci tramite **fatturazione elettronica** o **inserimento manuale** (in caso di soggetto incaricato "persona fisica" è possibile esclusivamente l'inserimento manuale).

| PATTURAZI             | ONE ELETTRONICA       |                              | INSERIMENTO MANUALE   | - |
|-----------------------|-----------------------|------------------------------|-----------------------|---|
| Fornitore             | RICERCA E SELEZIO     | NA                           |                       |   |
| Informazioni generali | Mese *                | Anno finanziario *           | CIG                   |   |
| Procedura             | 1                     |                              |                       |   |
| IVA                   | Destite IVA formitore | Name familiare               |                       | - |
| Mandato di pagamento  | Partita IVA fornitore | Nome fornitore               | O order Firthink      |   |
| DURC                  |                       |                              | CERCA FATTURA         |   |
| Collaudo              |                       |                              |                       |   |
|                       | Numero fattura        | PIVA Fornitore Imp           | orto Data Scarica PDF |   |
|                       |                       | Non ci sono dati da visualiz | zare.                 |   |
|                       | GIUSTIFICATIVO SE     | LEZIONATO                    |                       |   |
|                       | Fornitore             | Fatt.Num.                    | Data Importo          |   |

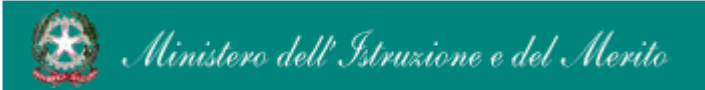

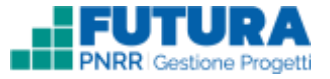

## RENDICONTAZIONE PROCEDURA ASSOCIATA

Sottosezione in cui tutti i campi sono automaticamente valorizzati (e non modificabili) con i dati della **procedura associata**.

| Procedura asso | ciata               |  |
|----------------|---------------------|--|
| Titolo         | AFFIDAMENTO DIRETTO |  |
| Data           | 07/04/2022          |  |
| Natura CUP     | Acquisto di beni    |  |
| Descrizione    | Descrizione         |  |
|                |                     |  |

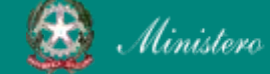

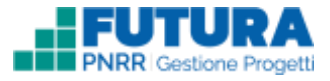

## RENDICONTAZIONE FORNITORE/PERSONALE INCARICATO

Sottosezione in cui tutti i campi sono automaticamente valorizzati (e non modificabili) con i **dati del fornitore** già inseriti dalla scuola nella sezione procedure.

| Fornitore/ Person      | ale incaricato                          |  |
|------------------------|-----------------------------------------|--|
| Codice Fiscale / P.IVA | XXXXXXXXXXXXXXXXXXXXXXXXXXXXXXXXXXXXXXX |  |
| Nome                   | Nome fornitore persona fisica           |  |
| Cognome                | Cognome fornitore persona fisica        |  |

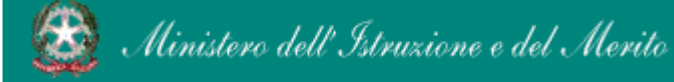

## RENDICONTAZIONE FORNITORE/PERSONALE INCARICATO – Procedura relativa al personale

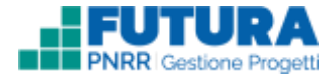

Associazione del giustificativo di spesa alla procedura relativa al personale e sotto sezione contenente i dati automaticamente valorizzati del fornitore/personale incaricato.

| 2.           | Procedura                       | Natura CUP       | CIG        | Deta                  |
|--------------|---------------------------------|------------------|------------|-----------------------|
|              | PROCEDURA RELATIVA AL PERSONALE | Acquisto di beni | X770F23400 | 07/04/2022            |
| <b>х</b> сні | UDI SENZA SALVARE               |                  |            | CREA GIUSTIFICATIVO > |
| сні          | UDI SENZA SALVARE               |                  | ļ          | CREA GIUSTIFICATIVO   |

spesa tra quelli inseriti nelle procedure

| Procedura associa                                                          | ata                                                                   |   |
|----------------------------------------------------------------------------|-----------------------------------------------------------------------|---|
| Titolo                                                                     | PROCEDURA RELATIVA AL PERSONALE                                       |   |
| Data                                                                       | 07/04/2022                                                            |   |
| Natura CUP                                                                 | Acquisto di beni                                                      |   |
|                                                                            |                                                                       |   |
| Descrizione Fornitore/ Person                                              | Descrizione                                                           |   |
| Descrizione Fornitore/ Person                                              | Descrizione<br>ale incaricato                                         |   |
| Descrizione Fornitore/ Person Fornitore *                                  | Descrizione  ale incaricato  XXXXXXXXXXXXXXXXXXX                      | ÷ |
| Descrizione<br>Fornitore/ Person<br>Fornitore *<br>Codice Fiscale / P.IVA  | Descrizione  ale incaricato  XXXXXXXXXXXXXXXXXXXXXXXXXXXXXXXXXXX      | ÷ |
| Descrizione<br>Fornitore / Person<br>Fornitore *<br>Codice Fiscale / P.IVA | Descrizione<br>ale incaricato<br>XXXXXXXXXXXXXXXXXXXXXXXXXXXXXXXXXXXX | ÷ |

## RENDICONTAZIONE **INFORMAZIONI GENERALI**

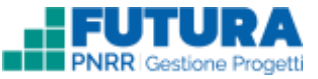

Sottosezione in cui è necessario compilare i campi (se non sono già valorizzati tramite la fatturazione elettronica).

| Informazioni generali                                        |                                 |          |
|--------------------------------------------------------------|---------------------------------|----------|
| CIG *                                                        |                                 | <b>A</b> |
| CUP *                                                        |                                 |          |
| Numero giustificativo *                                      |                                 |          |
| Data giustificativo *                                        |                                 | <b>i</b> |
| Giustificativo di spesa *<br>Formati ammessi: PDF, ZIP e P7M | Clicca qui per caricare il file | SFOGLIA  |
| Tipologia di giustificativo *                                | seleziona tipologia             | +        |
| Descrizione *                                                |                                 |          |
|                                                              |                                 | li li    |
| Voce di spece *                                              | Caratten insenti: 0/300         |          |
|                                                              | seleziona tipologia             | \$       |
| Condizione di pagamento                                      | seleziona condizioni            | \$       |
| Modalità di pagamento *                                      | seleziona modalità              | \$       |
| Importo lordo (IVA inclusa/lordo stato) *                    |                                 |          |
| Importo netto (IVA esclusa/netto<br>dipendente)*             |                                 |          |

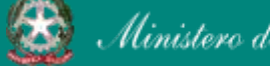

# RENDICONTAZIONE INFORMAZIONI GENERALI – Procedura relativa al personale

Sottosezione in cui è necessario compilare i campi (se non sono già valorizzati tramite la fatturazione elettronica).

| nformazioni generali                                   |                                 |                       |
|--------------------------------------------------------|---------------------------------|-----------------------|
| IG "                                                   |                                 | ۵                     |
| CUP*                                                   |                                 | ۵.                    |
| lumero giustificativo *                                |                                 |                       |
| ata giustificativo *                                   |                                 |                       |
| ustificativo di spesa "<br>mali ammossi: PDF ZIP e P7M | Clicca qui per caricare il file | SFOGLIA               |
| oologia di giustificativo "                            | seleziona tipologia             | *                     |
| escrizione *                                           |                                 |                       |
|                                                        | Caratteri inseriti 0/300        | 11                    |
| e di spesa *                                           | seleziona tipologia             | ÷                     |
| ione di pagamento *                                    | seleziona condizioni            | ٠                     |
| alità di pagamento "                                   | seleziona modalità              | *                     |
| orto lordo (IVA inclusa/lordo stato) *                 |                                 |                       |
| nporto netto (IVA esclusa/netto<br>pendente)*          |                                 |                       |
|                                                        |                                 | and the second second |

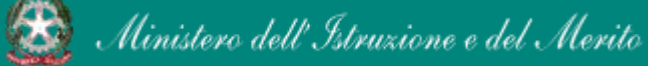

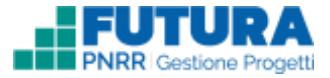

# RENDICONTAZIONE

Sottosezione in cui è necessario selezionare il tipo di modalità e l'importo dell'IVA.

| IVA sul totale<br>Tipo modalità<br>Importo *       | lordo<br>seleziona tipo<br>Mod                                              | ¢<br>dalità * |                                        | ┝                         | Selezionare prima il « <b>Tipo modalità</b> »<br>e poi cliccare sul pulsante<br>«AGGIUNGI». per valorizzare il campo<br>« <b>Importo</b> » e visualizzare il campo<br>« <b>Modalità</b> » bloccato con l'opzione |
|----------------------------------------------------|-----------------------------------------------------------------------------|---------------|----------------------------------------|---------------------------|----------------------------------------------------------------------------------------------------|
|                                                    |                                                                             | Tas<br>la r   | sto per eliminare<br>nodalità e l'impo | e i dati in<br>orto dell' | scelta in «Tipo modalità»<br>nseriti circa<br>IVA                                                                                                    |
| Sottosezione non prese<br>come soggetto incaricato | Nota Bene<br>ente se viene selezionata «Pers<br>o associato alla procedura. | ona fisica»   |                                        |                           |                                                                                                    |

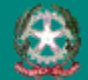

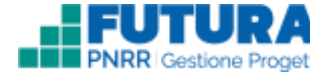

## RENDICONTAZIONE IMPORTI IMPUTATI AL FINANZIAMENTO MINISTERIALE PNRR

Sottosezione in cui è necessario valorizzare il totale imputato al finanziamento ministeriale PNRR.

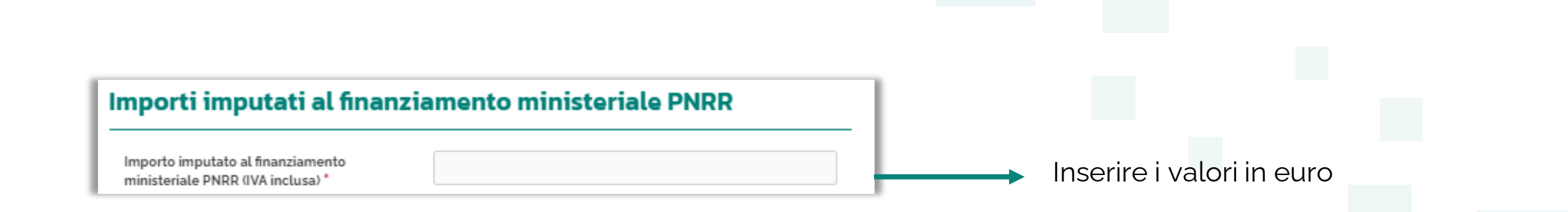

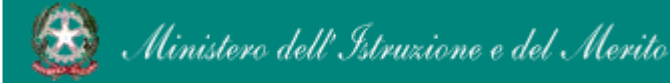

## RENDICONTAZIONE MANDATO DI PAGAMENTO E QUIETANZE

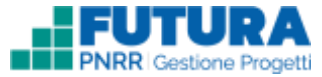

Sottosezione in cui è necessario caricare, quando richiesto, il mandato di pagamento e le quietanze.

Per ciascun mandato è necessario specificare le seguenti informazioni:

- Tipologia del mandato (a scelta fra le seguenti tipologie): •
  - Fornitore/Soggetto incaricato 1.
  - lva 2.
  - Ritenute erariali 3.
  - Ritenute previdenziali 4.
  - 5. Altri oneri
- Codice fiscale del soggetto percettore (campo precompilato per le tipologie 1-2-3);
- Denominazione del soggetto percettore (campo precompilato per le tipologie 1-2-3);
- Numero mandato:
- Data mandato:
- Descrizione breve (massimo 64 caratteri);
- Importo mandato;
- Importo imputato al finanziamento PNRR;
- Upload mandato;
- Upload quietanza.

#### Nota Bene

Si precisa che, se sono stati disposti uno o più pagamenti in acconto, fermo restando quanto comunque previsto nelle istruzioni operative connesse alla misura, è obbligatorio inserire i mandati di pagamento e le quietanze per un importo almeno pari alla quota di acconto già erogata a dimostrazione dell'effettiva spesa dei fondi già ricevuti. Mandati e quietanze relativi alla richiesta di saldo del progetto, qualora non caricati nella loro totalità, dovranno essere caricati tempestivamente subito dopo la ricezione dell'importo a rimborso, ricordando che l'eventuale omissione di mandati e quietanze può comportare la del revoca finanziamento.

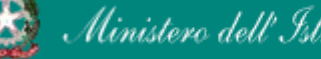

## RENDICONTAZIONE DURC

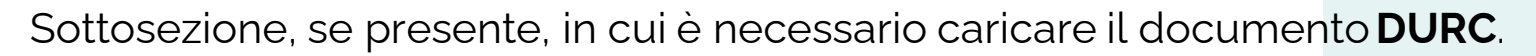

| E necessario allegare il DURC spec<br>eccezioni previste dalla normativa. | cificandone Numero di protocollo e Data, fat | tte salvo le |
|---------------------------------------------------------------------------|----------------------------------------------|--------------|
| Numero "                                                                  |                                              |              |
| Data "                                                                    |                                              |              |
| Upload del documento *<br>formul: animaso PDF, 20P e P2M                  | Clicca qui per caricare il file              | SFOGLIA      |
| DURC non presente "                                                       |                                              |              |

### Nota Bene

Sottosezione non presente se viene selezionata «Persona fisica» come soggetto incaricato associato alla procedura

Solo per specifici casi previsti dalla normativa è possibile non allegare il DURC, selezionando la checkbox «**DURC non presente**» e inserendo una valida motivazione nel campo di testo editabile (massimo 300 caratteri)

#### DURC

#### DURC non presente ' of the assessor frontland of revenues agreene

Motivazione '

| ecessario allegare il DURC, specificandone Numero di protocollo e Data, fatte salvo | le: |
|-------------------------------------------------------------------------------------|-----|
| ezioni previste dalla normativa.                                                    |     |
|                                                                                     |     |

.

Caratteri inseriti: 0/300

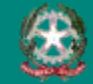

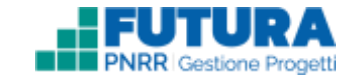

## RENDICONTAZIONE DOCUMENTO EQUITALIA

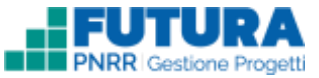

Sottosezione, se presente, in cui è necessario allegare il documento **Equitalia** per la verifica degli inadempimenti.

| É necessario allegare il documento<br>Numero di protocollo e data, per le | Equitalia per la verifica degli inadempienti.<br>fatture superiori al 5000 €. | specificandone |
|---------------------------------------------------------------------------|-------------------------------------------------------------------------------|----------------|
| Numero *                                                                  |                                                                               |                |
| Data '                                                                    |                                                                               |                |
| Upload del documento *<br>furmali ammesai PDP, 23P + P7PC                 | Clicca qui per caricare il file                                               | SFOGLIA        |
| Documento Equitalia non [<br>presente *                                   |                                                                               |                |

### Nota Bene

Sottosezione non presente se viene selezionata «Persona fisica» come soggetto incaricato associato alla procedura

Per i percettori non soggetti alla verifica, è possibile non allegare il Documento Equitalia, selezionando la checkbox «Documento Equitalia non presente» e inserendo una valida motivazione nel campo di testo editabile (massimo 300 caratteri) **Documento Equitalia** E necessario allegare il documento Equitalia per la verifica degli inadempienti, specificandone Numero di protocolto e data, per le fatture superiori ai 5000 €. Documento Equitalia non presente \* ri spainito percellore non succello. alls say fight Motivazione ' Caratten inseriti: 0/300

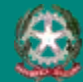

### RENDICONTAZIONE COLLAUDO/CONFORMITÀ

Sottosezione, se presente, in cui è necessario allegare il **verbale di collaudo** con il numero di protocollo e la relativa data.

| Collaudo                                                       |                                 |         |
|----------------------------------------------------------------|---------------------------------|---------|
| Numero di protocollo del verbale di<br>collaudo / conformità * |                                 |         |
| Data del collaudo / conformità *                               |                                 |         |
| Verbale di collaudo *<br>Formati ammessi: PDF, ZIP e P7M       | Clicca qui per caricare il file | SFOGLIA |
| Esito non necessario                                           |                                 |         |

Solo per specifici casi previsti dalla normativa, è possibile selezionare la voce «**Esito non necessario**» e inserire una valida motivazione nel campo di testo editabile (massimo 300 caratteri)

| Collaudo             | •                         |  |
|----------------------|---------------------------|--|
| Esito non necessario | 2                         |  |
| Motivazione *        |                           |  |
|                      | Caratteri inseriti: o/300 |  |

#### Nota Bene

Sottosezione non presente se viene selezionata «Persona fisica» o «Libero professionista» come soggetto incaricato associato alla procedura

### Attenzione

Le fatture di acquisto di lavori o di beni prive di collaudo/verifica conformità non possono essere rimborsate

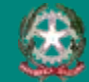

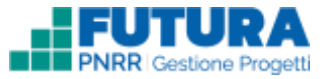

## RENDICONTAZIONE INOLTRO - DICHIARAZIONI

Sottosezione in cui è necessario selezionare le checkbox relative alle **dichiarazioni** obbligatorie. Le altre, se presenti, possono essere selezionate in maniera facoltativa.

| Dichiarazioni                                                                                                    |                                                                                                    |                                                                                                    |
|----------------------------------------------------------------------------------------------------|----------------------------------------------------------------------------------------------------|----------------------------------------------------------------------------------------------------|
| Il Dirigente scolastico, in qualità di lega<br>in calce, finanziato a valere sulle risorse<br>Generation EU, dichiara di attestare che<br>ai milestone/target del PNRR sono con<br>relativa documentazione giustificativa s | le rappresentante del soggetto a<br>e del Piano nazionale di ripresa e r<br>e tutti i dati inseriti nella sezione c<br>retti, completi, accurati e affidabil<br>sul loro soddisfacente conseguim | ttuatore del progetto<br>resilienza - Next<br>di monitoraggio relativi<br>li e sono corredati della<br>nento.* |
| Documentazione dichiarazione *                                                                                                    | Clicca qui per caricare il file                                                                                                    | SFOGLIA                                                                                                    |
|                                                                                                    | L.                                                                                                    |                                                                                                    |

Caricare la **documentazione relativa alla dichiarazione** (file **PDF** e **P7M** con dimensione massima di **15 mb**)

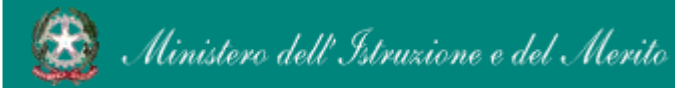

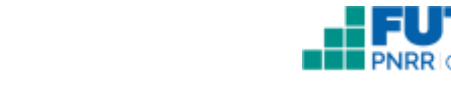

## RENDICONTAZIONE INOLTRO – PUBBLICITA'

Sottosezione in cui è necessario selezionare la checkbox relativa alla dichiarazione della pubblicità.

| Pubblicità                                                                                                    | esentante del soggetto attuator                                                                                                    | a del progetto                                                           |                                                            |
|----------------------------------------------------------------------------------------------------|----------------------------------------------------------------------------------------------------|--------------------------------------------------------------------------|------------------------------------------------------------|
| in calce, finanziato a valere sulle risorse del Piar<br>Generation EU, dichiara che sono stati rispettati<br>progetto finanziato e rendicontato, in attuazione<br>evidenza del finanziamento ricevuto con l'utilizz<br>Generation EU in relazione ai beni acquistati, co<br>Modalità di pubblicizzazione: * | no nazionale di ripresa e resilienz<br>gli obblighi di informazione e pu<br>e dell'articolo 34 del Reg. UE 202<br>to dell'emblema dell'Unione Eur<br>me previsto nella nota di autoriz | za - Next<br>ubblicità del<br>1/241, avendo<br>opea - Next<br>zazione. * |                                                            |
|                                                                                                    |                                                                                                    |                                                                          | Descrivere la modalità di<br>pubblicizzazione del progetto |
| Documentazione pubblicità                                                                                                    | Clicca qui per caricare il file                                                                                                    | SFOGLIA                                                                  |                                                            |

Se richiesto, caricare la documentazione che attesta la pubblicizzazione, ad esempio, foto di targhe, materiale pubblicitario, etc. (file PDF e P7M con dimensione massima di 15 mb)

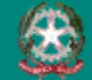

# RENDICONTAZIONE

Sottosezione in cui è necessario prendere visione delle **checklist DNSH** di riferimento e selezionare la checkbox relativa alla dichiarazione del **principio Do No Significant Harm** (**DNSH**).

| del principio del "non arrecare danno signific<br>DNSH) attraverso l'accertamento della confo<br>Check list n. 3 (Acquisto, Leasing, Noleggio d<br>elettroniche) e di altre schede pertinenti, allo | ativo" all'ambiente (cd. "Do No Sig<br>rmità secondo quanto previsto da<br>computer e apparecchiature elet<br>gate alla circolare MEF-RGS n. 32<br>unto applicabili, e di rendere dispo | hca del rispetto<br>nificant Harm" -<br>Illa Scheda e<br>ttriche ed<br>del 30<br>pnibili gli esiti<br>pribili gli esiti |  |
|----------------------------------------------------------------------------------------------------|----------------------------------------------------------------------------------------------------|----------------------------------------------------------------------------------------------------|--|
| dicembre 2021 e successive modifiche, in qu<br>del controllo del rispetto del principio DNSH<br>controllo.*                                                                                         | in caso di verifica da parte degli o                                                                                                    | - gan a                                                                                                    |  |

Effettuare il caricamento della **checklist** adeguatamente compilata in tutti i suoi campi, se richiesto, o altro documento equivalente a dimostrazione del rispetto del **principio DNSH** (file **PDF** e **P7M** con dimensione massima di 15 mb).

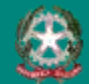

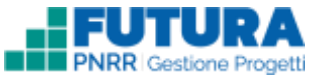

## RENDICONTAZIONE INOLTRO – FIRMA – Utilizza firma digitale remota

Sottosezione in cui è necessario inserire le credenziali di firma digitale remota del legale rappresentante rilasciate da SIDI e cliccare sul pulsante «**Firma e inoltra**».

| Utilizza firma digitale remota                                                                                                    | Carica documento firmato                                                                                                    | _ |  |
|----------------------------------------------------------------------------------------------------|----------------------------------------------------------------------------------------------------|---|--|
| 🛿 Visualizza anteprima del modello di re                                                                                                    | ndicontazione .                                                                                                    |   |  |
| Se hai le credenziali di firma digitale remo<br>clicca su pulsante <b>FIRMA E INOLTRA</b> . La t<br>automaticamente inviata all'Amministrazi                                                                                                    | ta del DS rilasciata dal SIDI, inseriscile di seguito e<br>Ja rendicontazione, firmata digitalmente, verrà<br>one.                                                                                                    |   |  |
| Pin                                                                                                    | Password                                                                                                    |   |  |
|                                                                                                    |                                                                                                    |   |  |
|                                                                                                    |                                                                                                    |   |  |
| 🖪 FIRMA E INC                                                                                                    | LTRA AL REVISORE MIM                                                                                                    |   |  |
| FIRMA E INC<br>Solamente nel caso di oggettiva impossibilità e/o im                                                                                                    | LTRA AL REVISORE MIM                                                                                                    |   |  |
| FIRMA E INC<br>Solamente nel caso di oggettiva impossibilità e/o im<br>Merito a effettuare la validazione, è possibile richiede<br>dell'Economia e delle Finanze (MEF). Clicca qui                                                                                                    | LTRA AL REVISORE MIM<br>pedimento del revisore del Ministero dell'Istruzione e del<br>re l'inoltro della rendicontazione al revisore del Ministero                                                                                                    |   |  |
| FIRMA E INC<br>colamente nel caso di oggettiva impossibilità e/o im<br>derito a effettuare la validazione, è possibile richiede<br>jell'Economia e delle Finanze (MEF). Clicca qui<br>colamente nel caso di oggettiva impossibilità da par                                                                                         | LTRA AL REVISORE MIM Dedimento del revisore del Ministero dell'Istruzione e del re l'inoltro della rendicontazione al revisore del Ministero e dei revisori del Ministero dell'Istruzione e del Merito (MIM) e                                                                                                    |   |  |
| ✓ FIRMA E INC<br>olamente nel caso di oggettiva impossibilità e/o im<br>ferito a effettuare la validazione, è possibile richiede<br>ell'Economia e delle Finanze (MEF). Clicca qui<br>olamente nel caso di oggettiva impossibilità da par<br>el Ministero dell'Economia e delle Finanze (MEF) d                                    | LTRA AL REVISORE MIM pedimento del revisore del Ministero dell'Istruzione e del re l'inoltro della rendicontazione al revisore del Ministero e dei revisori del Ministero dell'Istruzione e del Merito (MIM) e validare la rendicontazione tramite applicativo, si consente                                                               |   |  |
| FIRMA E INC<br>mente nel caso di oggettiva impossibilità e/o im<br>io a effettuare la validazione, è possibile richiede<br>Economia e delle Finanze (MEF). Clicca qui<br>mente nel caso di oggettiva impossibilità da par<br>finistero dell'Economia e delle Finanze (MEF) di<br>o della scheda di rendicontazione, firmata digita | LTRA AL REVISORE MIM  pedimento del revisore del Ministero dell'Istruzione e del re l'inoltro della rendicontazione al revisore del Ministero e dei revisori del Ministero dell'Istruzione e del Merito (MIM) e validare la rendicontazione tramite applicativo, si consente mente da DS e con la firma autografa del revisore dei conti, |   |  |

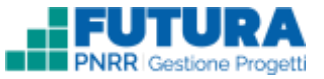

## **INOLTRO – FIRMA – Carica documento firmato**

Sottosezione in cui **firmare e inoltrare la rendicontazione**. Se non si possiedono le credenziali di firma digitale remota del MIM è necessario cliccare su "**Carica documento firmato**" e seguire i passi con le relative indicazioni.

| za firma digitale remota                                                                                                    | Carica documento f                                                                                                    | firmato                             |  |  |
|----------------------------------------------------------------------------------------------------|----------------------------------------------------------------------------------------------------|-------------------------------------|--|--|
| Se non hai le credenziali di fin<br>Merito:                                                                                                    | ma digitale remota del Ministero dell'Istruzion                                                                                                    | e e del                             |  |  |
| Scarica la rendicontazione                                                                                                    | e da qui                                                                                                    |                                     |  |  |
| 2 Stampa e firma digitalmen                                                                                                    | te il file appena scaricato                                                                                                    |                                     |  |  |
| 3 Carica il file                                                                                                    | Clicca qui per caricare il file                                                                                                    | SFOGLIA                             |  |  |
|                                                                                                    | 1 <b></b>                                                                                                    |                                     |  |  |
| Inoltra la rendicontazione                                                                                                    | oremendo il pulsante in basso a destra                                                                                                    |                                     |  |  |
| Inoltra la rendicontazione ;     Inoltra la rendicontazione ;     Solamente nel caso di oggettiva imposs Merito a effettuare la validazione, è poss Teconomia e delle Finanze (MEF). Clicca | premendo il pulsante in basso a destra<br>INOLTRA AL REVISORE MIM<br>ibilità e/o impedimento del revisore del Ministero dell'Istri<br>ibile richiedere l'inditro della rendicontazione al revisore d<br>qui | uzione e del<br>del Ministero dell. |  |  |

#### FUTURA PNRR - Gestione Progetti

## RENDICONTAZIONE **RIEPILOGO**

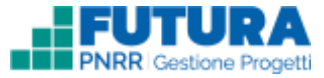

Sottosezione in cui è presente un **riepilogo** delle **voci di spesa** e del **totale rendicontato** con le relative fasi di rendicontazione.

| 0                                     | ATTUAZIONE                                      | PROCEDURE                       |                      | RENDICONTAZIONE     |
|---------------------------------------|-------------------------------------------------|---------------------------------|----------------------|---------------------|
|                                       | GIU                                             | USTIFICATIVI DI SPESA RIEPILOGO | ESITO DEI CONTROLLI  |                     |
| iepilog                               | 0 0                                             |                                 |                      |                     |
| ce di spesa                           |                                                 |                                 |                      | Totale rendicontato |
| TEM - sposo pi                        | r acquisto beni e attrezzature per l'apprendime | nto della STEM                  |                      | 200.00 €            |
|                                       |                                                 |                                 |                      |                     |
| STEM - spe                            | ese per acquisto beni e attrezza                | ture per l'apprendimento dell   | totale Hendicontates |                     |
| STEM - spe<br>Fase rendicor<br>Solido | ese per acquisto beni e attrezza                | ture per l'apprendimento dell   | totale Hundscontate  |                     |

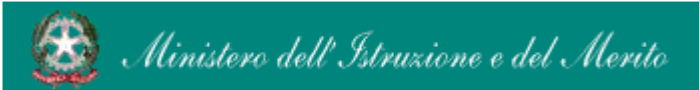